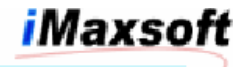

# **IMAXSOFT Products Installation:**

How to install from downloaded files? How to install from tapes? IMAXSOFT product directories summary. How to check license key? How to extend license key?

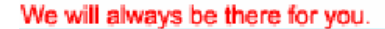

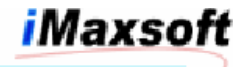

# How to install from downloaded files?

## A. IMAXSOFT OPENTURBO package contains 5 pieces:

| IMAXSOFT account: | HP e3000  | OPENTURBO CORE   |
|-------------------|-----------|------------------|
| DOOR account:     | HP e3000  | OPENTURBO DOOR   |
| LEETECH account:  | HP e3000  | OPENTURBO AIM    |
| HPUX:             | HP-UX     | OPENTURBO CORE   |
| DBAQuery:         | DBAQuery  | for Windows      |
| Manual:           | Manuals f | for all products |

## **B.** Installing on HP e3000 MPE/iX 6.5:

Please request for DAT tape media and following the steps in **Installing from Tapes**.

## C. Installing on HP e3000 MPE/iX 7.0 or 7.5:

### Installing OPENTURBO Core (IMAXSOFT account):

- Log on as system manager: :HELLO MANAGER.SYS
- 2. Transfer downloaded file OTDISC to HP3000 via Reflection File Transfer function with 'LABELS' Transfer Type.
- 3. Restore files from OTDISC: :FILE T=OTDISC;DEV=DISC :RESTORE \*T;@.@.@;CREATE;SHOW=SHORT
- 4. After RESTORE, execute the command file: :INSTALL.PUB.IMAXSOFT

This command sets proper security for account and groups:

- 1. Account access security required: (R,X:ANY;W,A,L:AC)
- 2. Account capability required:
- AM,AL,GL,ND,SF,BA,IA,MR,DS,PH,PM
  3. PUB group access security required:
- (R,X:ANY;W,A,L,S:AC)
  4. PUB group capability required:
- BA, IA, MR, DS, PH, PM

### Installing OPENTURBO DOOR (DOOR account):

- 1. Log on as system manager: :HELLO MANAGER.SYS
- 2. Transfer downloaded file OTDISC to HP3000 via Reflection File Transfer function with `LABELS' Transfer Type.
- 3. Restore files from OTDISC: :FILE T=DOORDISC;DEV=DISC :RESTORE \*T;@.@.@;CREATE;SHOW=SHORT
- 5. After RESTORE, execute the command file: :DOORINST.PUB.DOOR

This command sets proper security for account and groups:

1. Account access security required: (R,X:ANY;W,A,L:AC)

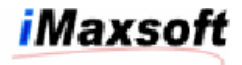

- Account capability required: AM,AL,GL,ND,SF,BA,IA,MR,DS,PH,PM
- 3. PUB group access security required: (R,X:ANY;W,A,L,S:AC)
- PUB group capability required: BA,IA,MR,DS,PH,PM

If you plan to initiate DOOR's interceptor and shooter processes outside the DOOR account, then you must set:

DOOR account: ACCESS=(R,X,W,A,L:ANY) CONFIG.DOOR group: ACCESS=(R,X,W,A,L,S:ANY)

#### Installing OPENTURBO AIM (LEETECH account):

- 1. Log on as system manager: :HELLO MANAGER.SYS
- 2. Transfer downloaded file OTDISC to HP3000 via Reflection File Transfer function with `LABELS' Transfer Type.
- 3. Restore files from OTDISC: :FILE T=AIMDISC;DEV=DISC :RESTORE \*T;@.@.@;CREATE;SHOW=SHORT
- 4. After RESTORE, execute the command file: :AIMINST.PUB.LEETECH

This command sets proper security for account and groups:

- 1. Account access security required: (R,X:ANY;W,A,L:AC)
- 2. Account capability required: AM,AL,GL,ND,SF,BA,IA,MR,DS,PH,PM
- 3. PUB group access security required: (R,X:ANY;W,A,L,S:AC)
- 4. PUB group capability required: BA, IA, MR, DS, PH, PM

### Standard requirements for LEETECH, IMAXSOFT and DOOR accounts:

- 1. Account access security required: (R,X:ANY;W,A,L:AC)
- 2. Account capability required: AM,AL,GL,ND,SF,BA,IA,MR,DS,PH,PM
- 3. PUB group access security required: (R,X:ANY;W,A,L,S:AC)
- PUB group capability required: BA,IA,MR,DS,PH,PM

## D. Installing on HP9000 HP-UX:

- 1. "Root" authority is necessary to restore the server files with correct attributes.
- 3. Issue command,

| swinstall | -s | /tmp/otb.depot OPENTURBO    | for | ORACLE    |
|-----------|----|-----------------------------|-----|-----------|
| swinstall | -s | /tmp/otbelo.depot OPENTURBO | for | Eloquence |
| swinstall | -s | /tmp/otbdb2.depot OPENTURBO | for | DB2       |

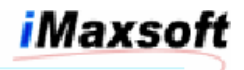

# **Special Instructions:**

## Extra step for installing ELOQUENCE OPENTURBO and DOOR:

You need to be sure that the library libelo3k.sl is point to the proper Eloquence IMAGE library:

The default symbolic link for libelo3k.sl is:

\$cd /opt/imaxsoft/openturbo3.2/eloquence/lib
\$11 libelo3k.s1
lrwxrwxr-x 1 root sys 41 Jan 23 11:39
libelo3k.s1 -> /opt/eloquence6/lib/pa11\_32/libimage3k.s1

If the default link points to incorrect file, use following command to reset the symbolic link for pointing to Eloquence IMAGE library that is installed on your system:

\$cd /opt/imaxsoft/openturbo3.2/eloquence/lib
\$rm libelo3k.sl
\$ln -s /opt/eloquence6/lib/pa20\_32/libimage3k.sl libelo3k.sl

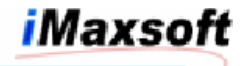

# How to install from tapes?

## A. IMAXSOFT OPENTURBO package contains 5 pieces:

IMAXSOFT account:HP e3000 OPENTURBO CORE (Tape 1)DOOR account:HP e3000 OPENTURBO DOOR (Tape 2)LEETECH account:HP e3000 OPENTURBO AIM (Tape 3)HPUX:HP-UX OPENTURBO CORE (Tape 4)DBAQuery and Manual:DBAQueru and Documentation (CD)

## **B. Installing on HP e3000 MPE/iX:**

Installing OPENTURBO Core (Tape 1):

- 3. After the tape has been restored, execute the command file to set proper access security and permissions for IMAXSOFT account and its groups: :INSTALL.PUB.IMAXSOFT

Installing OPENTURBO DOOR (Tape 2):

- 2. Restore the TAPE 2 as follows: :File T;Dev=Dat or Device Number :Restore \*T;@.@.DOOR;CREATE
- 3. After the tape has been restored, execute the command file to set proper access security and permissions for IMAXSOFT account and its groups: :DOORINST.PUB.DOOR

If you plan to initiate DOOR's interceptor and shooter processes outside the DOOR account, then you must set:

| DOOR account:      | ACCESS = (R, X, W, A, L: ANY) |
|--------------------|-------------------------------|
| CONFIG.DOOR group: | ACCESS=(R,X,W,A,L,S:ANY)      |

Installing OPENTURBO AIM (Tape 3):

- 2. Restore the TAPE 3 as follows: :File T;Dev=Dat or Device Number :Restore \*T;@.@.LEETECH;CREATE
- 3. After the tape has been restored, execute the command file to set proper access security and permissions for IMAXSOFT account and its groups: :LTINST.PUB.LEETECH

Standard requirements for LEETECH, IMAXSOFT and DOOR accounts:

- 1. Account access security required: (R,X:ANY;W,A,L:AC)
- Account capability required: AM,AL,GL,ND,SF,BA,IA,MR,DS,PH,PM

## We will always be there for you.

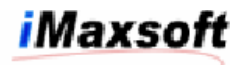

- 3. PUB group access security required:
- (R, X: ANY; W, A, L, S: AC)
- 4. PUB group capability required: BA, IA, MR, DS, PH, PM

## C. Installing on HP9000 HP-UX (Tape 4):

swinstall -s /tmp/otb.depot OPENTURBO

# **D. Installing DBAQuery on Windows and Manuals (CD):**

- 1. Insert OPENTURBO CD into the CD drive for installation.
- Open folder /DBAQuery.
   Auto-run will automatically begin installation or click on SETUP.EXE command and follow the directions on the screen.

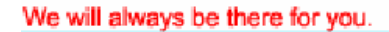

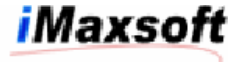

# **IMAXSOFT Product Directories Summary:**

HP3000 Account and Group Structure for OPENTURBO:

1) LEETECH account and its groups,

PUB: AIM Middleware and utilities

2) DOOR account and its groups,

| PUB:    | DOOR utilities                                                                                    |
|---------|---------------------------------------------------------------------------------------------------|
| CONFIG: | must allow (R,W,A,L,S,X:ANY) and cross account                                                    |
|         | access, contains execution control and working files                                              |
| LOG:    | <pre>must allow (R,W,A,L,S,X:ANY) and cross account<br/>access, contains execution logfiles</pre> |

3) IMAXSOFT account and its groups,

| A:                 | OPENTURBO libraries                                                                               |
|--------------------|---------------------------------------------------------------------------------------------------|
| BIN:               | OPENTURBO utilities                                                                               |
| PUB:               | OPENTURBO libraries and utilities                                                                 |
| CONFIG:            | CONFIG template files                                                                             |
| OTSCRIPT:          | ORACLE or DB2 loader script files                                                                 |
| OTDATA:            | TurboIMAGE unload data files                                                                      |
| OTSCHEMA:          | ORACLE or DB2 schema files                                                                        |
| OTCMD:             | OPENTURBO scripts for unload                                                                      |
| OTWORK:            | Working temp group 1                                                                              |
| OTCOPY:            | Working temp group 2                                                                              |
| OTEXCEPT:          | Working temp group 3 (AMISYS only)                                                                |
| OTLOG:             | Working temp group 4 (Transaction logging)                                                        |
| UNDO:              | Working temp group 5 (Transaction undo-log)                                                       |
| TI:                | Working temp group 6                                                                              |
| TIDATA:            | Working temp group 7                                                                              |
| ORACLE:            | Control files for OPENTURBO for ORACLE emulator                                                   |
| DB2:               | Control files for OPENTURBO for DB2 emulator and unload utilities                                 |
| ELOQ:              | Control files for OPENTURBO for ELOQUENCE<br>emulator and unload utilities                        |
| COBCNTL:<br>CACHE: | Control files for COBOLII profiler<br>For storing OPENTURBO ELOQUENCE bulk cache<br>recovery logs |

HP9000 Depot Installation and Directories for OPENTURBO:

1) Login root to install,

swinstall -s /tmp/otb.depot OPENTURBO

swinstall is used to install OPENTURBO, the -s is used to specify location of the source depot.

swlist is used to verify the version number and release date and time of installed OPENTURBO product.

<code>OPENTURBO</code> is the product name embedded in the <code>otb.depot</code>, it must be entered as it.

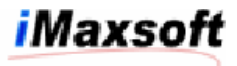

2) Login root to uninstall,

swremove OPENTURBO

The swremove removes OPENTURBO from your system, but the structure of directory is remained, you need to use "rm -r /opt/imaxsoft/openturbo3.2" to remote it.

3) /opt/imaxsoft/ directory contains following sub-directories:

| ./openturbo3.2/ | for  | A.03.02   |          |      |         |       |
|-----------------|------|-----------|----------|------|---------|-------|
| ./etc/          | for  | CNTLOT,   | CNTLCSF, | etc. | control | files |
| ./bin/          | otur | pgrad, ot | zvalida  |      |         |       |

4) /opt/imaxsoft/openturno3.2/oracle directory contains following sub-directories:

| ./DATABASE/   | for demo database music and sample scripts       |
|---------------|--------------------------------------------------|
| ./admin/      | sqlplus scripts for tuning and system views      |
| ./bin/        | utilities programs                               |
| ./conf/       | OPENTURBO CONFIG and control files               |
| ./db/         | OPENTURBO tifile                                 |
| ./dbscript/   | database creation and data loading scripts - you |
|               | need to replicate it one for each TurboIMAGE     |
| ./lbin/       | listener and server programs                     |
| ./lib/        | pa-32 share libraries                            |
| ./lib/pa20_64 | pa-64 share libraries                            |
| ./lib/hpux32  | ia-32 share libraries                            |
| ./lib/hpux64  | ia-64 share libraries                            |
| ./listner/    | listener start and stop scripts                  |

5) /opt/imaxsoft/openturno3.2/db2 directory contains following sub-directories:

| ./DATABASE/ | for demo database music and sample scripts |
|-------------|--------------------------------------------|
| ./conf/     | OPENTURBO CONFIG and control files         |
| ./lbin/     | listener and server programs               |
| ./lib/      | pa-32 share libraries                      |
| ./listner/  | listener start and stop scripts            |
| ./bnd/      | bind stored procedures                     |

6) /opt/imaxsoft/openturno3.2/eloquence directory contains
 following sub-directories:

| ./DATABASE/   | for demo database music and sample scripts |
|---------------|--------------------------------------------|
| ./bin/        | utilities programs                         |
| ./conf/       | OPENTURBO CONFIG and control files         |
| ./lbin/       | listener and server programs               |
| ./lib/        | pa-32 share libraries                      |
| ./lib/pa20_64 | pa-64 share libraries                      |
| ./lib/hpux32  | ia-32 share libraries                      |
| ./lib/hpux64  | ia-64 share libraries                      |
| ./listner/    | listener start and stop scripts            |
|               |                                            |

7) /opt/leetech/ directory contains following sub-directories:

| ./lib/   | share libraries                          |
|----------|------------------------------------------|
| ./bin/   | license control and utilities programs   |
| ./lbin/  | listener, server and utilities programs  |
| ./demo/  | sample programs                          |
| ./share/ | reserved for future include header files |

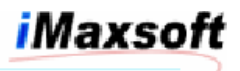

- 8) /etc/opt/leetech/ contains license control files CNTLCSF.PUB.LEETECH, CNTLCSFC.PUB.LEETECH, CNTLSDK.PUN.LEETECH, CNTLSDKC.PUB.LEETECH, and CNTLSTBY.PUB.LEETECH
- 9) /opt/door/ directory contains following sub-directories:
  - ./bin/ license control and utilities programs
    ./lbin/ listener, server and utilities programs
- 10)/etc/opt/door/ contains license control file CNTLDOOR.PUB.DOOR

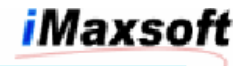

# How to check license key?

HP3000 OPENTURBO Product (1688 and 2006 thru 2011):

### :RUN OTVALIDA.PUB.IMAXSOFT

VALIDA (A.03.00) IMAXSOFT Corp. Copyright 2002-2004, All Rights Reserved. Product number: 888 DBAdvisor/SQL : 1001 DBAdvisor/ADAGER : 1002 DBA/QUERY : 1003 DBAdvisor/TIOPR : 1004 DBA/QUERY for Windows : 1005 AIM/CSF : 1006 AIM/SDK : 1007 DBAdvisor/SQLCHG : 1008 AIM/CSFC : 1009 AIM/SDKC : 1010 AIM/STBY : 1011 OPENTURBO : 1688 IMAXSOFT/CSF : 2006 IMAXSOFT/SDK : 2007 IMAXSOFT/CSFC : 2009 IMAXSOFT/SDKC : 2010 IMAXSOFT/STBY : 2011 AppeerX : 3012 DOOR : 4012 Product number: 2006 IMAXSOFT/CSF IMAXSOFT Corp. Copyright 2002-2004, All Rights Reserved. License No. 000000 DEMO [2009/12/31] Control: CNTLCSF. PUB. IMAXSOFT Brand: 4c544c54 Version: 1 Product: IMAXSOFT, License: 000000 IMAXSOFT/CSF Option: 0 Expiration: 20091231 Site: 500 0 (69138730) Hpsusan: Customer: DEMO END OF PROGRAM HP3000 AIM Product (1001 through 1011): **:RUN LTVALIDA.PUB.LEETECH** 

VALIDA (A.05.00.00) LeeTech Software Inc. Copyright 1993-, All Rights Reserved. Product number: 888 DBAdvisor/SQL : 1001 DBAdvisor/ADAGER : 1002 DBA/QUERY : 1003 DBAdvisor/TIOPR : 1004 DBA/QUERY for Windows : 1005

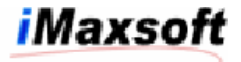

LeeTech/CSF : 1006 LeeTech/SDK : 1007 DBAdvisor/SQLCHG : 1008 LeeTech/CSFC : 1009 LeeTech/SDKC : 1010 LeeTech/STBY : 1011 StarVision/CSF : 2006 StarVision/SDK : 2007 StarVision/CSFC : 2009 StarVision/SDKC : 2010 StarVision/STBY : 2011 Product number: 1006 LeeTech/CSF LeeTech Software Inc. Copyright 1993-, All Rights Reserved. License No. 000000 IMAXSOFT [2009/12/31] Control: CNTLCSF.PUB.**LEETECH** Brand: 4c544c54 Version: 1 Product: LeeTech/CSF License: 000000 Option: 0 Expiration: 20091231 500 Site: Hpsusan: 0 Customer: IMAXSOFT END OF PROGRAM How to install from downloaded files? HP3000 DOOR Product (4012): **:RUN LTVALIDA.PUB.DOOR** 

VALIDA (A.06.00.00) LeeTech Software Inc. Copyright 1993-, All Rights Reserved. Product number: **4012** 

DOOR LeeTech Software Inc. Copyright 1993-, All Rights Reserved. License No. 000000 DEMO [2006/02/28]

Control: CNTLDOOR.PUB.**DOOR** 4c544c54 Brand: Version: 1 Product: DOOR License: 000000 Option: 0 Expiration: 20060228 Site: 500 Hpsusan: 0 (69138730) Customer: DEMO

END OF PROGRAM

HP-UX All Products, OPENTURBO, AIM and DOOR (1006 through 1011):

### \$ /opt/leetech/bin/ltvalida

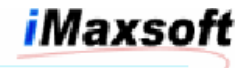

VALIDA (A.06.00.00) LeeTech Software Inc. Copyright 1993-, All Rights Reserved. Product number: 888 DBAdvisor/SQL : 1001 DBAdvisor/ADAGER : 1002 DBA/QUERY : 1003 DBAdvisor/TIOPR : 1004 DBA/QUERY for Windows : 1005 LeeTech/CSF : 1006 LeeTech/SDK : 1007 DBAdvisor/SQLCHG : 1008 LeeTech/CSFC : 1009 LeeTech/SDKC : 1010 LeeTech/STBY : 1011 StarVision/CSF : 2006 StarVision/SDK : 2007 StarVision/CSFC : 2009 StarVision/SDKC : 2010 StarVision/STBY : 2011 AppeerX : 3012 DOOR : 4012 Product number: 1006 /etc/opt/leetech/CNTLCSF.PUB.LEETECH Control: Brand: 4c544c54 Version: 1 Product: LeeTech/CSF License: 000000 Option: 0 Expiration: 20060228 Site: 500 Hpsusan: 0 (845940680) Customer: DEMO 520c0803 Cntl key: \$

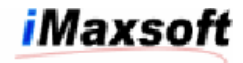

# How to extend license key?

HP3000 OPENTURBO Product (1688 and 2006 thru 2011):

### :RUN OTUPGRAD.PUB.IMAXSOFT

HP3000 AIM Product (1001 through 1011):

### **:RUN LTUPGRAD.PUB.LEETECH**

HP3000 DOOR Product (4012):

## **:RUN LTUPGRAD.PUB.DOOR**

HP-UX All Products, OPENTURBO, AIM and DOOR (1006 through 1011):

### \$ /opt/leetech/bin/ltupgrad

Example:

### \$ /opt/leetech/bin/ltupgrad

UPGRAD (A.06.00.00) LeeTech Software Inc. Copyright 1993-, All Rights Reserved. Product number: 1006 Product name: LeeTech/CSF License number: 000000 License number: 0 Product option: 0 Expiration date: 20061231 Site number: 0 Hpsusan number: 845940680 Customer name: DEMO

## Customer name: SAMPLE Corp

Key: abc12345

- 1) get the KEY from IMAXSOFT Support and you must provide your server's SUSAN number
- 2) If the KEY is invalid, you get error >>>key not matched<<<
- 3) If you get message >>>store failure<<<, you need HP-UX su or proper MPE/XL CAP in order to write to license control file.